iOS版SP7簡単マニュアル

[インストールと初期設定]

① App Storeアプリを起動します。

② 検索画面で「sp7」と入力し検索します。

③ 入手をタップし、インストールを実行します。 また、画面をタップすると詳細情報が表示されます。

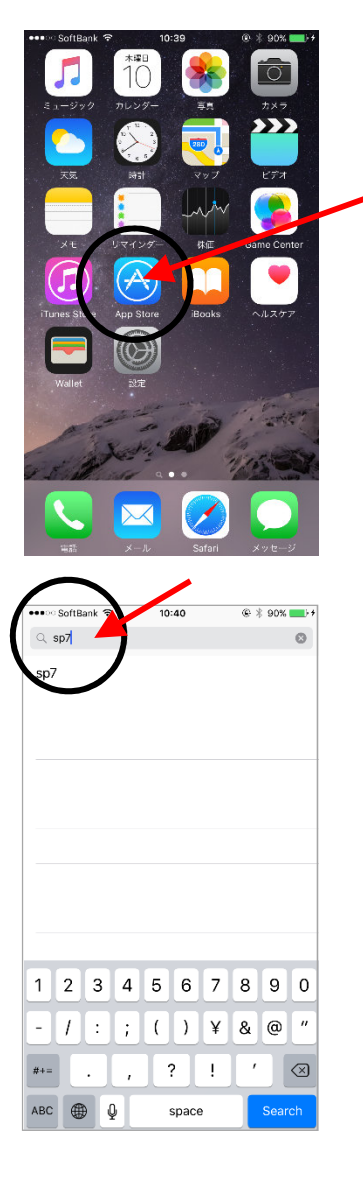

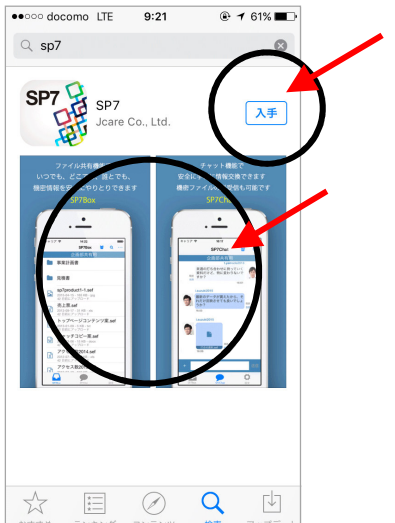

 ④ (この画面が表示されない場合は次へお進み下さい) サインインの画面が表示された場合は、
Apple IDのパスワードを入力し、iTune Storeに サインインします。

⑤ インストールが完了し、SP7を起動すると、 SP7のアカウント登録画面が起動されますので、 情報(ユーザー名とメールは必須)を入力し、 「利用規約に同意してアカウントを作成」をタップします。

「登録方法の説明」をタップすると、この後の登録作業 手順が表示されます。

- (注)入力したメールアドレスにアクティベート(アプリの 有効化)を行うためのコードが記載されたメールが送信 されますので、必ず受信できるアドレスを入力して下さい。 他の機器と同じアドレスも利用可能ですが、作業を 行っている機器で受信できるものが便利です。
- ⑥ ⑤のアカウント登録画面で入力したメールアドレスに 以下のメールがすぐに届きます。

送信者 noreply@ps7service.com タイトル SP7認証メール 本文 OO様 登録ありがとうございます。 下記の値をSP7の認証ID入力画面にて入力して下さい。 abcd1234efgh5678ijkl9012mnop3456 この値は24時間有効です。

このIDを認証ID入力画面で使用します

(注)メールを受信する機器において、なりすまし規制など の制限を設定している場合、メールが受信できないこと がありますのでご注意下さい。

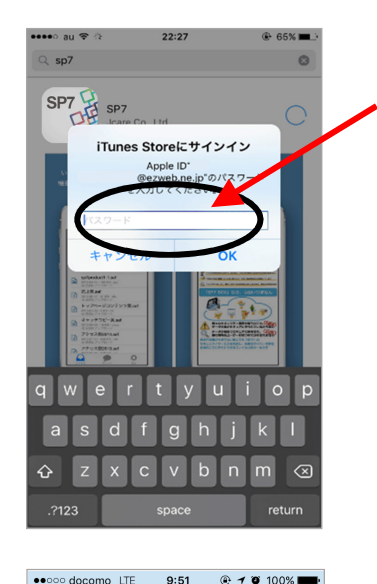

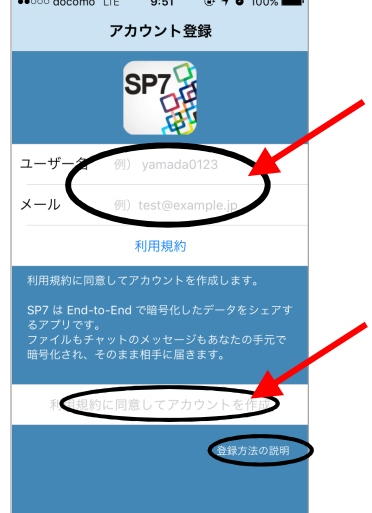

- ⑦ 認証ID入力画面が表示されますので、メールで送信 された認証IDを入力(コピー・ペースト可)し「登録」を タップします。
  - (注)認証IDの有効期間は、アカウント作成後、24時間 です。その間に登録を行わなかった場合は、改めて SP7を起動し、アカウント登録画面から再度作業をお 願いします。

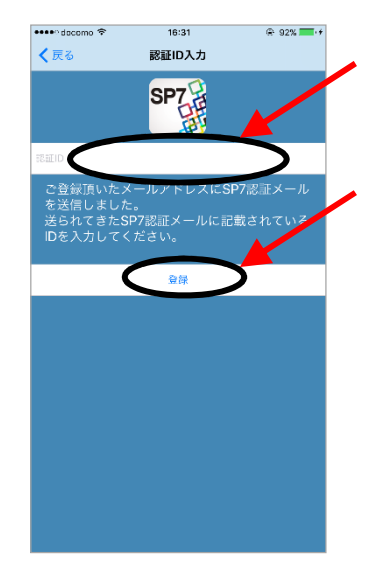

以上で、インストールと初期設定(アカウント登録)は完了です。

はじめてのSP7起動時には、必ずレスキューファイル作成 画面が表示されます。

レスキューファイルは、再インストールや端末変更の際に アカウントを復旧するためのファイルで、SP7サーバ上に 保管されます。

パスワードを入力し、送信をタップしてください。 ここで入力したパスワードは復旧時に必要になりますの で、忘れないようにしてください。

またレスキューファイルは設定画面からも作成できます。 詳しくはマニュアルの「設定」をご覧ください。

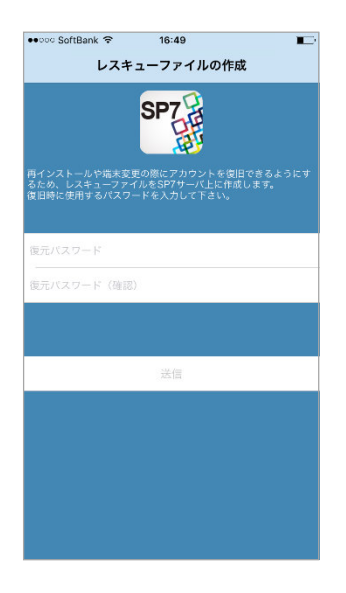